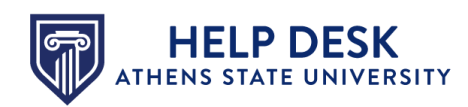

## Enabling the Library Resources Link in a Canvas Course

The **Library Resources** link provides students with quick and easy access to Kares Library resources that are specific to the subject of each course in Canvas. This link may already be available in your course via the **Course Navigation** menu. If it is not, however, you can enable it for use by your students by completing the following steps:

1. Open the course in Canvas and click the **Settings** link (the last link) in the **Course Navigation** menu to the left.

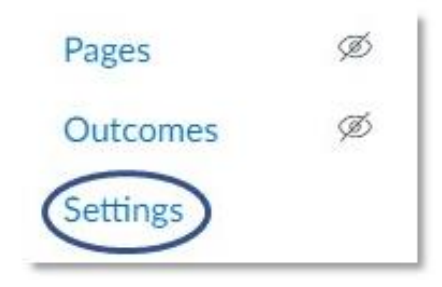

The *Settings* page appears.

2. Click the Navigation link tab.

| Course Details | Sections | Navigation | Apps | Feature Options | Integrations |
|----------------|----------|------------|------|-----------------|--------------|
| Course Det     | tails    |            |      |                 |              |

## **KNOWLEDGE BASE ARTICLE**

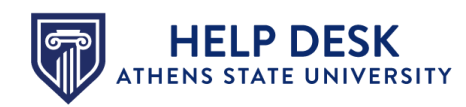

The *Navigation* tab appears, containing two sections of tiles. The upper section of tiles represents those links that are enabled and appear in the **Course Navigation** menu. The lower section of tiles represents those links that are disabled and do not appear in the **Course Navigation** menu.

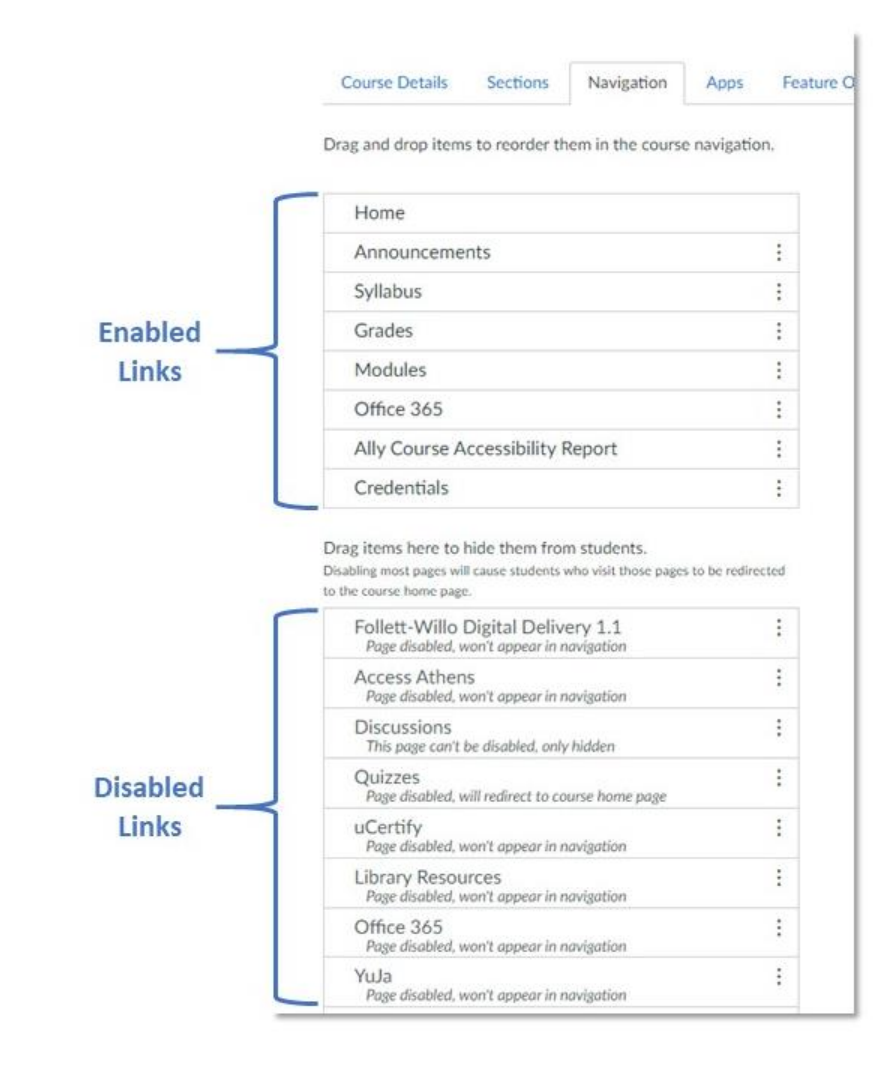

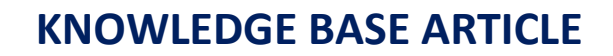

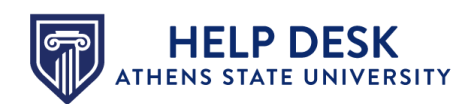

## 3. Locate the Library Resources tiles in the lower section of tiles.

| Follett-Willo Digital Delivery 1.1<br>Page disabled, won't appear in navigation |  |
|---------------------------------------------------------------------------------|--|
| Access Athens<br>Page disabled, won't appear in navigation                      |  |
| Discussions<br>This page can't be disabled, only hidden                         |  |
| Quizzes<br>Page disabled, will redirect to course home page                     |  |
| uCertify<br>Page disabled, won't appear in navigation                           |  |
| Library Resources<br>Page disabled, won't appear in navigation                  |  |
| Office 365<br>Page disabled, won't appear in navigation                         |  |
| YuJa<br>Page disabled, won't appear in navigation                               |  |

4. Click the tile and while continuing to hold the left mouse button, drag and drop the **Library Resources** tiles into the upper section of tiles.

| Announcements                    |  |
|----------------------------------|--|
| Syllabus                         |  |
| Grades                           |  |
| Modules                          |  |
| Office 365                       |  |
| Ally Course Accessibility Report |  |
| Credentials                      |  |
| Library Resources                |  |

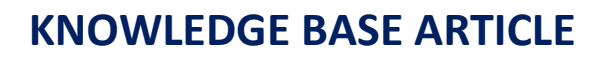

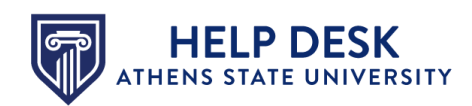

5. Scroll to the bottom of the screen and click the **Save** button.

| Settings | Access Pearson<br>Page disabled, won't appear in navigation | : |
|----------|-------------------------------------------------------------|---|
|          | Save                                                        |   |

The **Library Resources** link is now enabled and available to students via the **Course Navigation** menu. You may have to refresh the page to see the link.

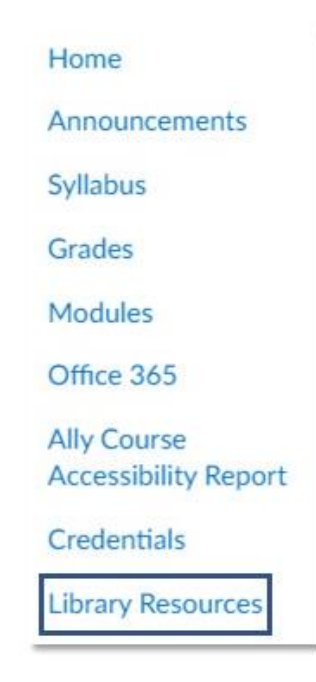

If you experience issues with this process, please contact the Athens State Help Desk at <u>helpdesk@athens.edu</u>.